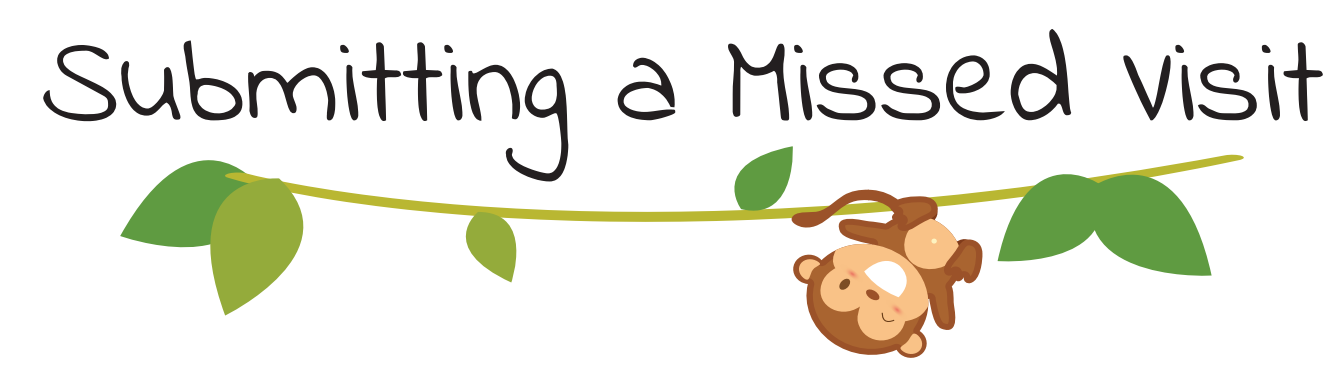

- 1. Log in to Point of Care.
- 2. Select the visit you are trying to submit as a missed visit.

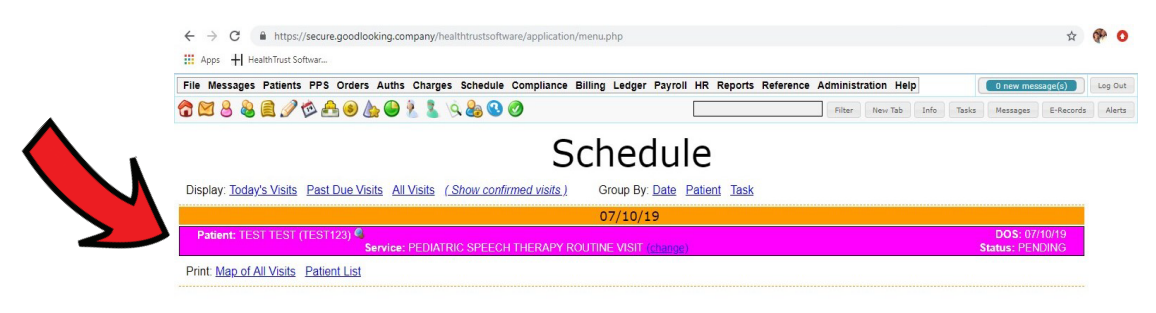

3. Click the green "Start Visit" button.

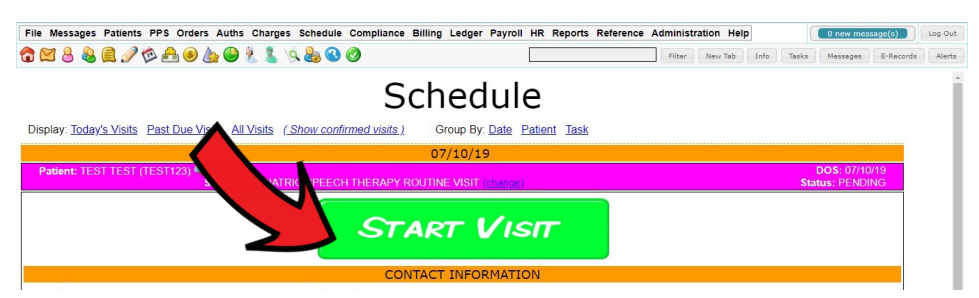

- 4. On the visit information screen, enter a start date and time.
  - Click the magnifying glass.
  - Select date.
  - Select time.

|                                  | (quick jump to category) 🔹 💽 🧭 🔇                   |
|----------------------------------|----------------------------------------------------|
| medical record) ? July, 2019 ×   | PEDIATRIC SPEECH THERAPY ROUTINE VISIT<br>07/10/19 |
| age                              |                                                    |
| Start Odometer 1 2 3 4 5 6       |                                                    |
| End Odometer 7 8 9 10 11 12 13   |                                                    |
| Mileage 14 15 16 17 18 19 20     |                                                    |
| Travel Time 21 22 23 24 25 26 27 |                                                    |
| Personal Vehicle? 28 29 30 31    |                                                    |
| Time: 14 📜 : 32 🕽                |                                                    |
| Select date                      |                                                    |
|                                  |                                                    |
| e of Visit                       |                                                    |
|                                  |                                                    |
| utine ·                          |                                                    |
|                                  |                                                    |
|                                  |                                                    |
|                                  |                                                    |
|                                  |                                                    |
|                                  |                                                    |
|                                  |                                                    |
|                                  |                                                    |

## 8. Select "Missed Visit". \*\*

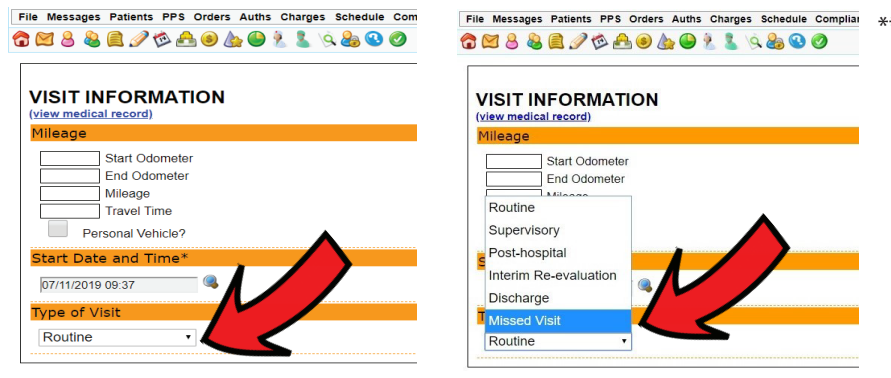

\*\*NOTE: The type of visit will automatically default to the type of visit that was orginally scheduled. Therefore, you have to manually change it to "missed visit."

- 9. A new section titled "If this is a missed visit..." will appear.
- 10. Please answer the questions and fill in the blanks accordingly.
  - Was the visit attempted? YES or NO
  - Select appropriate reason for missing the visit.
  - Description: If there is additional information that you would like the office to be aware of, or if there is a future date that you would like the visit rescheduled to, please enter here.
  - Does the visit need to be rescheduled within this care week? Select Appropriate Response.
  - Contacted scheduler to reschedule visit? If a future "re-visit" date was listed in the description box, select "yes." If not, select "no."
  - Contacted Physician regarding missed visit? Select Appropriate Response

| File Messages Patients PPS Orders Auths Charges Sched     | le Compliance Billing Ledger Payroll | HR Reports Reference | Administrati | on Help |       | 0 new mes | sage(s)   | Log |
|-----------------------------------------------------------|--------------------------------------|----------------------|--------------|---------|-------|-----------|-----------|-----|
| 🙃 🖾 ዿ 🚊 🥒 🎓 🖴 🕥 🎪 🕒 🚴 🔌                                   | 3 🧭 [                                |                      | Filter       | lew Tab | Tasks | Messages  | E-Records |     |
| -                                                         |                                      |                      |              |         |       |           |           |     |
| Type of Visit                                             |                                      |                      |              |         |       |           |           |     |
| Missed Visit                                              |                                      |                      |              |         |       |           |           |     |
| If this is a missed visit                                 |                                      |                      |              |         |       |           |           |     |
| Complete this section and the Clinician Signature se      | tion before validating.              |                      |              |         |       |           |           |     |
| Was the visit attempted?  Yes No                          |                                      |                      |              |         |       |           |           |     |
| Reason missed: No one home                                |                                      |                      |              |         |       |           |           |     |
| Description (if required):                                |                                      |                      |              |         |       |           |           |     |
| Patient was not home. Please reschedule for 7/21. Will a  | empt make-up visit.                  |                      |              |         |       |           | li        |     |
| Does the visit need to be rescheduled within this care we | k? 🖲 Yes 🔍 No                        |                      |              |         |       |           |           |     |
| Contacted scheduler to reschedule visit? • Yes • N        | o <sup>O</sup> N∕A                   |                      |              |         |       |           |           |     |
| Contacted Physician regarding missed visit? Yes           | No •N/A                              |                      |              |         |       |           |           |     |

- 11. Scroll to top of page.
- 12. On the right side of the screen, click "quick jump to category" drop-down menu.
- 13. Select "clinician signature."

| SIT INFORMATION                                   | TEST TEST<br>PEDIATRIC SPEECH THERAPY<br>07/10/19 | (quick jump to category)  (quick jump to category) (quick jump to category) | ۲ 🕑 🕑 |  |
|---------------------------------------------------|---------------------------------------------------|-----------------------------------------------------------------------------|-------|--|
| leage                                             |                                                   | SPEECH ASSESSMENT                                                           |       |  |
| Start Odometer                                    |                                                   | OTHER                                                                       |       |  |
| End Odometer                                      |                                                   | DISCHARGE PLANNING                                                          |       |  |
| Travel Time                                       |                                                   | ADDITIONAL DOCUMENTS                                                        |       |  |
| Personal Vehicle?                                 |                                                   | CARE COORDINATION                                                           |       |  |
| art Date and Time*                                |                                                   | SUPERVISION                                                                 |       |  |
|                                                   |                                                   | PATIENT SIGNATURE                                                           |       |  |
| pe of Visit                                       |                                                   | CLINICIAN SIGNATURE                                                         |       |  |
| Missed Visit •                                    |                                                   |                                                                             |       |  |
| this is a missed visit                            |                                                   |                                                                             |       |  |
| mplete this section and the Clinician Signature s | ection before validating.                         |                                                                             |       |  |
| as the visit attempted?  Yes  No                  |                                                   |                                                                             |       |  |

- 14. Enter time out.
- 15. Click "alternate signature options for tablets"

| File Messages Patients PPS Orders Auths Charges Schedule Compliance Billing | Ledger Payroll HR Reports Reference Admin                      | nistration Help          | 0 new message(s)       |
|-----------------------------------------------------------------------------|----------------------------------------------------------------|--------------------------|------------------------|
|                                                                             | Filt                                                           | ter New lab Into la      | Jks Messages E-Records |
| CLINICIAN SIGNATURE<br>(view medical record)<br>End Date and Time*          | TEST TEST<br>PEDIATRIC SPEECH THERAPY ROUTINE VISI<br>07/10/19 | (quick jump to category) | <u>`@@@</u>            |
| Clinician Signature*                                                        |                                                                |                          |                        |
| Other Signature Options                                                     |                                                                |                          |                        |
| Alternate Signature Option for Tablets                                      |                                                                |                          |                        |
| · · ·                                                                       |                                                                |                          |                        |
|                                                                             |                                                                | (quick jump to category) | · 🕑 🕜 🕄                |
|                                                                             |                                                                |                          |                        |

- 16. Sign on line provided, and click "submit."
- 17. Click green check mark.

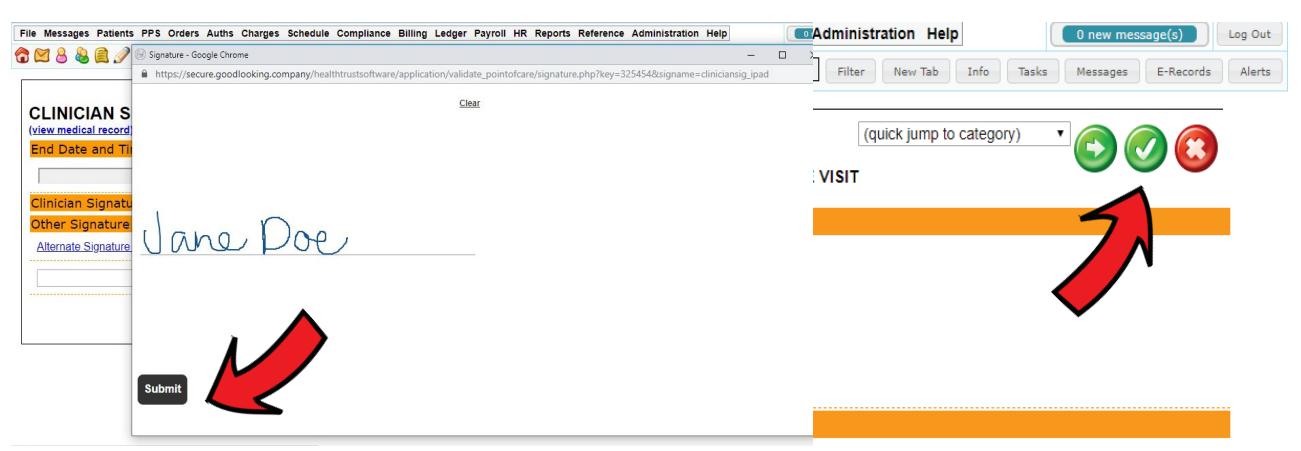

18. Correct any errors that may display, then click "Submit."

| 88                     | TO IGNORE THE WAR | RNINGS, CLICK SUBMIT, ELSE CLICK CLOSE                                                                                              |
|------------------------|-------------------|----------------------------------------------------------------------------------------------------|
|                        | WARNING           | THIS WAS A MISSED VISIT. PLEASE VERIFY THE START AND END TIMES.<br>YOUR START DATE IS DIFFERENT THAN THE SCHEDULED DATE OF SERVICE. |
| (view medic            | WARNING           | YOU DID NOT ENTER YOUR MILEAGE.                                                                                                    |
| 07/11/201<br>Clinician |                   |                                                                                                    |
|                        |                   |                                                                                                    |

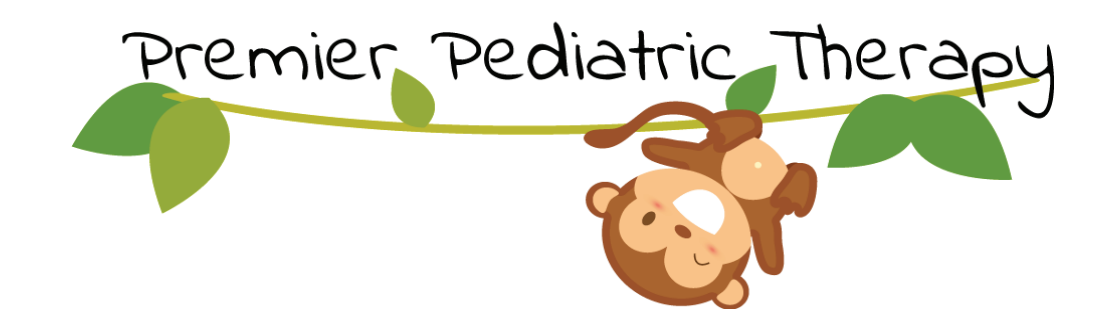

## That's All, Folks!

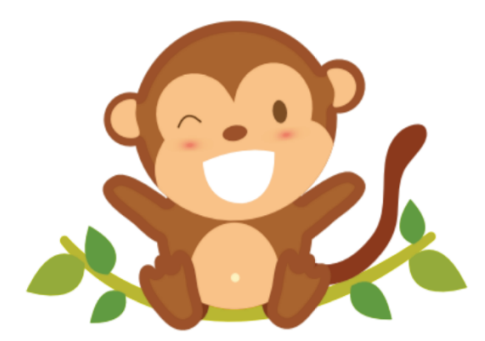

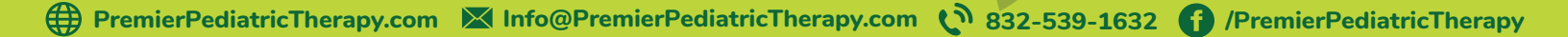